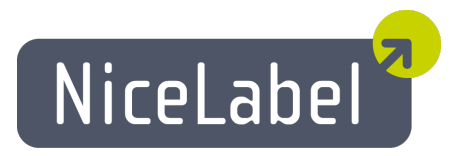

#### NiceForm ユーザーガイド (PowerForms)

日本語版 Rev-1312 © 2014 Euro Plus d.o.o. All rights reserved.

> Euro Plus d.o.o. Poslovna cona A 2 SI-4208 Šenčur, Slovenia tel.: +386 4 280 50 00 fax: +386 4 233 11 48 www.nicelabel.com info@nicelabel.com

# **Table of Contents**

| Table of Contents | 2  |
|-------------------|----|
| このマニュアルについて       | 5  |
| 表記の意味             | 6  |
| NiceForm へようこそ    | 7  |
| 基本と拡張インターフェイス     | 8  |
| キーボードショートカット      | 9  |
| ステータスパー           | 10 |
| ツールバー             | 11 |
| フォームのロック          | 12 |
| データベースツールバーを使う    | 13 |
| 標準ツールパーを使う        | 14 |
| 文字ツールバーを使う        | 15 |
| ツールボックスを使う        | 16 |
| 変換ツールバーを使う        | 17 |
| 変数ツールパーを使う        | 18 |
| 印刷枚数拡張オプション       | 19 |
| 変数値読み込み拡張オプション    | 20 |
| 変数値の保存拡張オプション     | 21 |
| 全てのラベルに適用         | 22 |
| 全ての選択レコードに適用      | 23 |
| 変数値読み込み           | 24 |
| オブジェクトのフォーカスを移動   | 25 |
| ドキュメント/プログラムを開く   | 26 |
| ラベルを開く            | 27 |
| 他のフォームを開く         | 28 |
| 他の動作を実行           | 29 |
| ラベルの印刷            | 30 |
| 繰り返し              | 31 |
| シリアルポートから読み込み     | 32 |
| シリアルポートに書き込み      | 33 |
| コマンドファイルの実行       | 34 |
| 変数値の保存            | 35 |
| 変数の選択             | 36 |
| カスタムコマンドの送信       | 37 |
| プリンターの選択          | 38 |
| 変数値の設定            | 39 |
| ログファイルの表示         | 40 |
| ファイルとフォルダの参照      | 41 |
|                   |    |

| ライセンスの確認                                        | 42       |
|-------------------------------------------------|----------|
| Visual Basic スクリプト                              | 43       |
| ボタンの作成                                          | .44      |
| チェックボックスの作成                                     | 45       |
| コンボボックスの作成                                      | .46      |
| データベースナビゲータの作成                                  | .47      |
| データベースナビゲータの操作                                  | .48      |
| データベース検索の作成                                     | .49      |
| データベース検索の操作                                     | .50      |
| エディットフィールドの作成                                   | .51      |
| フレームの作成                                         | 52       |
| リストボックスの作成                                      | .53      |
| メモフィールドの作成                                      | .54      |
| イメージの作成                                         | 55       |
| プレビューの作成                                        | 56       |
| ラジオグループの作成                                      | .57      |
| テーブルの作成                                         | 58       |
| テーブルの書式設定                                       | 59       |
| フィールドを変数にリンクする                                  | 60       |
| マスター - 詳細接続を使う                                  | 61       |
| 文字の作成                                           | 62       |
| オブジェクトの位置あわせ                                    | 63       |
| オブジェクトの移動とサイズ変更                                 | 64       |
| オブジェクトの選択                                       | 65       |
| コンテンツプロバイダ                                      | 66       |
| データベースウイザード                                     | 66       |
| データベースウイザード:開始                                  | .67      |
| データベースウイザード:データベースファイルの選択                       | .67      |
| テーダベースワイサート: ノイールトの割り当て                         | . 68     |
|                                                 | 69<br>50 |
| ナーダヘースワイ サート:ノイールト の接続<br>データベースウイザード・オブジェクトの追加 | .70      |
| データベースナビゲータ: ウイザードの完了                           | .71      |
| フィルターを使う                                        | 72       |
| 変数の編集                                           | .73      |
| 内部変数                                            | 73       |
| 変数の型                                            | .74      |
| 格納サーバーを使う                                       | 75       |
| 複数のオブジェクトサイズを揃える                                | 76       |
| ラベルから変数をインポートする                                 | .77      |
| オブジェクトを変数にリンクする                                 | 78       |
| データベースからラベルファイル名を取得して印刷する                       | 79       |
| 複数の異なったラベルを印刷する                                 | .81      |
| フォームの素早い作成とテスト                                  | 82       |
| オブジェクトのフォーカスを変更する                               | .83      |
| 実行モードで画面の位置を変更する                                | 84       |

| タブオーダーを変更する            |    |
|------------------------|----|
| データベースデータを使う           |    |
| 分散印刷を行う                |    |
| モバイルディバイス用のフォームをデザインする |    |
| コマンドラインオプション           |    |
| オンラインサポート              | 91 |

### このマニュアルについて

ユーザーガイドには、以下の4つの章があります:

入門:この章では、ソフトウエアの概要について説明しています。

**アプリケーションの設定:**アプリケーションの設定と、使いやすくカスタマイズする方法を説明しています。

フォームのデザイン: フォームの作成方法を学びます。この章はソフトウエアの機能について理解 するまで繰り返し参照してください。この章の内容を理解すると、ソフトウエアを効率的に利用す ることが出来るようになるでしょう。

## 表記の意味

**太字**は、メニュー項目、または OK のようなボタンを表します。 *斜体*は、オプション項目、読み取り専用、または フォルダのような追加項目を表します。 <と>で囲まれた文字は、<Enter>キーのようなキーボード入力を表します。 [と]で囲まれた文字は、変数名です。

# NiceForm へようこそ

NiceForm は、印刷を容易にするデータ入力フォームを作成するアプリケーションです。NiceForm を使うと、プログラミングの知識を必要とせずに独自の入力フォームを作成することができます。NiceForm は、32 ビットと64 ビットの Microsoft Windows オペレーティングシステム上で動作します。

NiceForm の基本的な機能は、ラベル変数に対する値の入力を簡素化することです。先ず最初 に、NiceLabel で手入力、またはデータベース入力フィールドを持ったラベルをデザインします。 続いて、データを入力するために必要なユーザーインターフェイスを NiceForm でデザインします。こ の方法を使うと、データの入力が簡素化され、誤ってデータを入力することが少なくなります。ユー ザーが見るのはフォームだけです。 NiceLabel とは、プログラミングインターフェイスを使用して通信 します。

フォームのデザインは、簡単で柔軟です。フォームには固定 (固定文字、およびイメージ)、または 可変 (入力、およびメモフィールドなど)オブジェクトと、動作を定義したボタンを配置することがで きます。ボタンには、印刷、フォームの変更などの複数のアクションを定義できます。

フォームには、デザインモードと実行モードの2つのモードがあります。デザインモードでフォームを 設計し、実行モードでデータを入力して印刷します。

NiceForm は、既定値を補うことができます。この機能によって、素早く必要なデータだけを入力し、正しいラベルを印刷することができます。

フォームに入力したデータは、プログラミングインターフェイスを経由して NiceLabel に送られ、印刷します。

# 基本と拡張インターフェイス

ラベルソフトウエアは、2 つのインターフェイスを持っています。 既定値では、基本インターフェイスが 選択されています。 基本インターフェイスは、 不慣れなユーザーにも使いやすいインターフェイスで す。

拡張インターフェイスは、ソフトウエアの全ての機能を使用することができます。拡張インターフェイ スを使用可能なダイアログボックスは、拡張インターフェイスに移行する拡張ボタンがあります。

例: 動作エディタダイアログボックスには、基本と拡張インターフェイスがあります。

# キーボードショートカット

| Delete                            | <b>選択</b> した <b>オブジェクト</b> を削除                                        |
|-----------------------------------|-----------------------------------------------------------------------|
| Shift + Delete                    | 切り取り                                                                  |
| Ctrl + Insert                     | 複写                                                                    |
| Shift + Insert                    | 貼 <b>り</b> 付 け                                                        |
| Alt +<br>Backspace                | 取り消し                                                                  |
| Alt + Shift +<br>Backspace        | 繰り返し                                                                  |
| Ctrl + A                          | 位置あわせ                                                                 |
| Ctrl + X                          | 切り取り                                                                  |
| Ctrl + C                          | 複写                                                                    |
| Ctrl + V                          | 貼 <b>り</b> 付 け                                                        |
| Ctrl + Z                          | 繰 <b>り</b> 返し                                                         |
| Ctrl + N                          | 新規                                                                    |
| Ctrl + O                          | 開く                                                                    |
| Ctrl + S                          | 保存                                                                    |
| Ctrl + F9                         | <b>フォームの</b> 実行 (テスト実行。フォームは単独で起動できま<br>す)                            |
| Ctrl + G                          | グリッドに吸着                                                               |
| Ctrl + Tab                        | <b>データベーステーブルの選択</b> 解除 ( <b>フォー</b> カスの移動)                           |
| Alt + F4                          | 終了                                                                    |
| Ctrl + マウスで<br>オブジェクトを移<br>動      | 選択したオブジェクトを水平、または垂直に移動                                                |
| Ctrl + カーソル<br>キー                 | <b>オブジェクトの</b> 詳細な位置決め。小さなステップで移動しま<br>す                              |
| Shift + カーソル<br>キー                | <b>オブジェクトの</b> 幅、高さ <b>の</b> 詳細な <b>変</b> 更。小さなステップで <b>変</b><br>化します |
| マウスホイール<br>の回 転                   | フォームの上下スクロール                                                          |
| Shift + マウスホ<br>イールの回転            | フォームの左右スクロール                                                          |
| オブジェクトを選<br>択して Enter<br>(または F2) | <b>オブジェクトのプ</b> ロパティダイアログボックスを開く                                      |

# ステータスバー

ステータスバーは、ウインドウの下端にある情報領域です。アプリケーションからのメッセージなどを 表示します。

次の情報が表示されています:

| 変更           | 最後 <b>の</b> 保存 <b>の</b> 後、 <b>ファイルの変</b> 更があった( <b>変</b> 更が無い場合<br>は空白) |
|--------------|-------------------------------------------------------------------------|
| 現在位置         | マ <b>ウス</b> カーソ <b>ルの現在</b> 位置。座標原点は、 <b>フォームの</b> 左上で<br>す             |
| ラベルファイル<br>名 | <b>フォーム</b> に添付されたラ <b>ベルファイル</b> 名 (存在しない場合は空<br>白)                    |

ツールバー

アプリケーションには、幾つかの使用可能なツールバーがあります。表示メニューコマンドで、これらのツールバーの表示/非表示を切り替えることができます。

ッールバーは、画面上を何処でも移動することができます。ウインドウの端にドッキングするか、任意の位置に置いておくことができます。

## フォームのロック

ユーザーにフォームを変更させたくない場合があります。フォームをロックすると、全ての動作(ボタンの動作、フォームの読み込み、フォームを閉じる、およびタイマーなど)が暗号化されます。

#### ノート:

フォームを暗号化しても、フォームファイルが読めなくなる訳ではありません。フォームファイルは可読文字で構成された XML テキストファイルです。この点は暗号化しても変りません。

ユーザーにフォームを変更させないもう一つの方法は、フォームを直接ダブルクリックして実行する ことです。この場合は、フォームは直接実行モードで動作します。実行モードでは、フォームを変 更することができません。しかし、フォームをアプリケーションから開くことで、デザインを変更すること はできます。

フォームをロックするには、以下の手順を実行します:

- 1. フォームを開きます
- 2. ファイルメニューのフォームのプロパティメニューコマンドを実行します
- 3. 拡張オプションタブを開きます
- 4. フォームのロック オプションを選択します
- 5. パスワード保護オプションを選択し、パスワード設定ボタンを押します
- 6. パスワードを入力して、OK ボタンを押します
- 7. 再度 OK ボタンを押して、ダイアログボックスを閉じます
- 8. ファイルメニューの保存 メニューコマンドを実行して、フォームを保存してください
- 9. フォームを閉じて、作業を終了します

# データベースツールバーを使う

i Identity 💿 🏓 🎇 🚼 💂

ツールバーの最初のフィールドは、接続中のデータベースを表示します。このデータベースの内容を参照することができます。

| Identity 🔽   | <b>接続中のデータベース</b> を表示します。また、ラ <b>ベル</b> で利用可能な <b>デー</b><br>タベースの一覧リストも表示します                                                                                         |
|--------------|----------------------------------------------------------------------------------------------------|
| <b>&gt;</b>  | <u>データベースウイザード</u> を使用して、新しいデータベース接続を作成し<br>ます。 接続が完了すると、データベースフィールドをラベル変数として使<br>用できます                                                                              |
| <del>8</del> | 新しい <b>データベース接続</b> を手動で作成します                                                                                                    |
| <b>F</b>     | 選択したデータベース接続のプロパティを編集します。 データベースドラ<br>イバの変更、選択したフィールドの変更、および印刷枚数フィールドの<br>変更などを行います                                                                                  |
|              | 選択したデータベース接続を削除します<br>ノート:<br>データベース接続を削除するには、データベースフィールドが使用 (例<br>えば変数オブジェクト、および関数での参照など) されていない状態で<br>なければいけません。データベースフィールドの使用状態は、Label<br>Inspector で表示することができます。 |
| 8            | <b>選択</b> した <b>データベーステーブルをデータベース</b> 管理ア <b>プリケーション</b> で開<br>きます                                                                                                   |

標準ツールバーを使う

標準ツールバーのアイコンは、以下の動作を実行します:

|                  | <b>フォーム</b> を新規作成                                     |
|------------------|-------------------------------------------------------|
| <b>2</b>         | <b>ウイザード</b> を使っ <b>てフォーム</b> を新規作成                   |
| 2                | 既存 <b>のフォーム</b> を開く                                   |
|                  | <b>フォームの</b> 保存                                       |
| *                | 選択したオブジェクトをクリップボードに切り取り                               |
|                  | 選択したオブジェクトをクリップボードに複写                                 |
|                  | <b>オブジェクト</b> をクリップボードから貼り付け                          |
| 5                | 直前の操作を取り消す                                            |
|                  | 直前の操作を繰り返す                                            |
| 🚺 <u>R</u> un    | <b>フォームの</b> 実行。 <b>フォーム</b> は、新しい <b>ウインドウ</b> で開きます |
| 🥙 New Variable 💌 | <b>変数の</b> 操作。右端の矢印をクリックすると、実行可能なコマンドが表<br>示されます      |
| 🔀 Databases 💌    | <b>データベースの</b> 操作。右端の矢印をクリックすると、実行可能なコマン<br>ドが表示されます  |
|                  |                                                       |

文字ツールバーを使う

文字ツールバーを使うと、文字オブジェクトの書式設定を素早く行うことができます。

Ŧ Arial 🔹 10 💌 🖪 🚺 📮

操作方法:

- 1. 設定を変更する文字オブジェクトをクリックして選択
- 2. 文字ツールバーの適用したい書式ボタンをクリック
- 3. フォントを変更するには、フォントリストからフォントを選択
- 4. サイズを変更するには、サイズリストからサイズを選択するか、サイズを直接入力

ノート: 文字オブジェクトのハンドル(周囲の小さな四角)をドラッグして、直接サイズを変更することもで きます。

5. 文字を強調、斜体、または下線を引くには、対応するボタンを押してください

| B | このボタンを押すと、選択した文字列を強調します                         |
|---|-------------------------------------------------|
| 1 | このボタンを押すと、選択した文字列を斜体にします                        |
| U | こ <b>のボタン</b> を押すと、 <b>選択</b> した文字列に下線を引きま<br>す |

### ツールボックスを使う

ツールボックスを使うには、以下の手順を実行します:

- 1. 使用したいオブジェクトをツールボックスのアイコンから選択します
- 2. マウスカーソルをフォーム上で動かします。カーソル形状の変換に注目してください
- 3. オブジェクトを配置したい場所で、マウスをクリックしてください

幾つかのオブジェクトは、アイコンの横にショートカット(下向きの矢印を押して選択)を持っています。ショートカットを使うと、素早い固定オブジェクトの作成と値の設定、新しい変数の作成とオブ ジェクトへの接続、および既存の変数のオブジェクトへの接続を行うことができます。

変換ツールバーを使う

i 📕 Black 🔹 ... ╤<sup>±</sup> Align ▼ 🔩 👔 🖕

変換ツールバーを使うと、オブジェクトの色、整列、および配置を変更することができます。

| -  | ••   |       |                     |
|----|------|-------|---------------------|
| オブ | ジェクト | の配置は、 | 最初のオブジェクトを基準に行われます。 |

| Black 🗾 🗾                          | フォーム上の選択したオブジェクトの色を変更                                          |
|------------------------------------|----------------------------------------------------------------|
| <mark>≂<sup>±</sup> Align ▼</mark> | 最初 <b>のオブジェクト</b> を基準に整列、または <b>フォーム</b> を基準に整<br>列            |
|                                    | 小さな矢印ボ <b>タン</b> を <b>クリック</b> すると、 <b>追加オプション</b> が表示されま<br>す |
|                                    | 選択したオブジェクトを前面に移動                                               |
| <b>P</b>                           | 選択したオブジェクトを背面に移動                                               |

ノート: ツールバーをウインドウの右、または左にドッキングすると、全ての位置あわせアイコンが表示されます。

|         | 左あわせ                                   |
|---------|----------------------------------------|
| <u></u> | 垂直中央あわせ                                |
|         | 右あわせ                                   |
|         | 上あわせ                                   |
| 마       | 水平中央あわせ                                |
|         | 下あわせ                                   |
| ij      | <b>選択</b> した <b>オブジェクト</b> を水平均等配<br>置 |
| 唱       | <b>選択</b> した <b>オブジェクト</b> を垂直均等配<br>置 |

ノート:

ノート・

<CTRL> キーを押しながら位置あわせボタンを押すと、オブジェクトはフォームを基準に(最初に 選択したオブジェクトを基準ではなく)位置あわせされます。

### 変数ツールバーを使う

i 🥪 Quantity 🚽 👌 🍞 🕞 🚽

変数ツールバーのリストボックスは、フォーム上で使用可能な変数を含んでいます。フォーム上の 変数オブジェクトを選択すると、リストボックスはリンクした変数を表示します。変数オブジェクトにリ ンクしていない変数を選択し、フォーム上をマウスでクリックすると、文字変数オブジェクトが作成されます。

| <b>10</b> | 新しい <b>変数</b> を手動で作成                               |
|-----------|----------------------------------------------------|
| 3         | 選択したオブジェクトのプロパティを修正                                |
|           | ノート:<br>変数オブジェクトを選択すると、リストボックスにはリンクした変数名が表示されます。   |
| ۲         | <b>選択</b> した <b>変数</b> を削除                         |
|           | ノート:<br>変数を削除するには、フォーム上から変数オブジェクトを削除しておかなければいけません。 |
|           | 変数ダイアログボックスを開く                                     |
| 2         | ラベルファイルから変数を取得                                     |

フォーム上のオブジェクトに変数を結びつける幾つかの方法があります。

- 既にフォーム上にオブジェクトが存在するときは、最初にオブジェクトを選択します。 続いてリストから変数を選択してください。
- 未だフォーム上にオブジェクトが存在しないなら、最初に変数リストから変数を選択します。続いてオブジェクトを配置したい位置でクリックしてください。文字変数オブジェクトが既定で作成されます。
- 他の変数オブジェクト(規定で作成される文字変数オブジェクト以外)を作成したいときは、最初にリストから変数を選択します。次にツールボックスの作成したいオブジェクトアイコンを押す、最後にオブジェクトを配置したい位置でマウスをクリックします。
- ツールボックスのオブジェクトアイコンの横にある小さな矢印をクリックして、既存の変数を使用メニューコマンドを実行します。次に変数を選択、最後にオブジェクトを配置したい位置でマウスをクリックします。

変数ツールバーのリストボックスは、常に変数オブジェクトに結びついた変数名を表示しています。変数オブジェクトを選択していないか、複数の変数オブジェクトを選択しているときは、この ボックスは空です。

# 印刷枚数拡張オプション

空送り枚数:指定した枚数だけ空送り印刷します。シートラベルの印刷済み領域を飛ばすために使用します。

#### ノート:

空送りはラベル単位です。排紙ではありません。この機能は、通常のWindows プリンターで有効です。ラベルプリンターでは、通常意味を持ちません。

ラベルのコピー数: ラベルのコピー枚数です。

ラベルセットの数: ラベルセットの作成枚数(印刷命令の反復回数)です。

#### 例:

ラベルのコピー数が5、ラベルセットの数が3の場合は、5枚のラベル印刷が3回繰り返されます。結果として、3組15枚のラベルが印刷されます。

# 変数値読み込み拡張オプション

このダイアログボックスでは、テキストファイルからの変数値読み込みを設定します。 変数:テキストファイルから値を読み込む変数を選択します。

- 全ての変数: 既定値です。全ての変数値を読み込みます。
- 選択変数:選択した変数値を読み込みます。選択ボタンを押して、読み込む変数を選択します。

その他: テキストファイルのデリミタ、および引用文字などを設定します。

# 変数値の保存拡張オプション

このダイアログボックスでは、テキストファイルへの変数値の保存を設定します。 変数:テキストファイルへ値を書き込む変数を選択します。

- **全ての変数**: 既定値です。 全ての変数値を書き込みます。
- 選択変数: 選択した変数 値を核込みます。 選択 ボタンを押して、書き込む変数 を選択します。

ファイルが存在するとき:ファイルが存在するときの動作を指定します。 その他:テキストファイルのデリミタ、および引用文字などを設定します。

# 全てのラベルに適用

この動作は、全てのラベルに対して適用する条件式を設定します。

条件式を評価し、結果が真であれば固定値 (ラベルファイルのリスト)のラベルを順に、または変数値 (変数値で指定したラベルファイル)のラベルを印刷します。

固定値:印刷するラベルのリストを定義します。

- 追加: リストに追加するラベルを選択します。
- (追加ボタン横の下矢印): ラベルファイル名を含む変数を追加します。 変数値は、 ラベルファイルへの絶対パスでなければいけません。
- 削除:選択した要素をリストから削除します。
- (上下の矢印ボタン): リスト内での要素の順序を変更します。 リストの上から順に印刷します。

変数値:印刷するラベルファイル名を含む変数を選択します。変数値は、ラベルファイルへの絶対パスでなければいけません。

条件:印刷条件を制御する評価器で、Visual Basic スクリプト式です。返却値はブーリアン (True、または False)です。式の評価結果が真の場合だけラベルを印刷します。

# 全ての選択レコードに適用

この動作は、全ての選択レコードに対して適用する条件式を設定します。 条件式を評価し、結果が真であればレコードの値を持ったラベルを印刷します。 テーブル:印刷に使用するテーブルです。

ノート: データベーステーブルは、フォーム上で参照可能でなければいけません。

条件:印刷条件を制御する評価器で、Visual Basic スクリプト式です。返却値はブーリアン (True、または False)です。式の評価結果が真の場合だけラベルを印刷します。

#### 変数値読み込み

この動作は、テキストファイルから値を読み込んで変数に格納します。

ファイル名:テキストファイルのパス名です。文字定数、または変数値で指定することができます。

**拡張オプション:** このボタンを押して変数を選択すると、テキストファイルの構造を設定する拡張オプションを設定することができます。

**条件:**読み込み条件を制御する評価器で、Visual Basic スクリプト式です。返却値はブーリアン (True、または False)です。式の評価結果が真の場合だけラベルを値を読み込みます。

# オブジェクトのフォーカスを移動

この動作は、ラベル上の他のオブジェクトにフォーカスを移動します。フォーカスを持つオブジェクト は「アクティブ」です。アクティブなオブジェクトは、マウスで選択することなく入力を受け付けます。 通常フォーカスは、タブ (Tab) キーで移動し、タブオーダー (移動順序) はデザイン時に決まってい ます。

明示的にタブオーダーを変更しない限り、タブオーダーはオブジェクトの作成順に設定されます。

ノート:移動順序を表示するには、デザイン -> タブオーダー メニューコマンドを実行します。

このアクションを使用すると、明示的にフォーカスを移動することができます。

**最初のタブオーダーにフォーカスを移動:**最初のタブオーダーにフォーカスを移動します。起動直後の状態になります。

選択オブジェクトにフォーカスを移動:選択したオブジェクトにフォーカスを移動します。

ノート: コンボボックスでオブジェクト名を選択することができます。全てのオブジェクトは、一意識別子を持っており、変数プロパティの拡張タブで確認することができます。

**条件: フォーカスの**移動を制御する評価器で、Visual Basic スクリプト式です。返却値はブーリアン (True、または False)です。式の評価結果が真の場合だけフォーカスを移動します。

# ドキュメント / プログラムを開く

この動作は、指定されたドキュメント、またはプログラムを開きます。

ファイル名:ドキュメント、またはプログラムへの絶対パス名です。

ノート:

プログラムを開くときは、内部変数をコマンドラインで渡すことができます。 変数は [] 括弧で括って渡します。

例: C:¥ Program Files¥ my\_program.exe [Variable]

**条件:開**く条件を制御する評価器で、Visual Basic スクリプト式です。返却値はブーリアン (True、または False)です。式の評価結果が真の場合だけドキュメント、またはプログラムを開き ます。

# ラベルを開く

この動作は、印刷に使用するラベルを開きます。

ラベル: ラベルファイル名への絶対パスです。文字定数、または変数値で指定することができます。

**条件:開**く条件を制御する評価器で、Visual Basic スクリプト式です。返却値はブーリアン (True、または False)です。式の評価結果が真の場合だけラベルを開きます。

ノート:

この動作は、他の動作と入れ子にすることができます。印刷やラベルオブジェクトの操作は、予めラベルを開いておかなければいけません。これらの動作に先立って、ラベルを開くようにします。

### 他のフォームを開く

この動作は、現在のフォームを閉じて他のフォームを開きます。

ファイル名:フォーム名です。文字定数、または変数値で指定することができます。

**直前のフォームに戻る:現在のフォームを開いたフォーム**を再度開きます。フォームを開いた履歴 は自動的に記憶しているので、直前のフォームに戻ることができます。

ノート: 直前のフォームに戻る動作は、ブラウザの戻るボタンを押すことに似ています。

条件: 開く条件を制御する評価器で、Visual Basic スクリプト式です。返却値はブーリアン (True、または False)です。式の評価結果が真の場合だけフォームを開きます。 この動作は、拡張モードでのみ表示されます。

# 他の動作を実行

**条件:** 実行条件を制御する評価器で、Visual Basic **スクリプト**式です。返却値はブーリアン (True、または False)です。式の評価結果が真の場合だけ他の動作を実行します。

# ラベルの印刷

この動作は、印刷枚数を指定し、ラベルを印刷します。 ラベルの枚数: ラベルの印刷枚数です。

- 固定: ラベルの印刷枚数を定数値で指定します。
- ・無制限:全て、または最大値を意味する予約値です。データベースに接続している場合は、返却レコードの総数に一致します(検索した全てのレコードを印刷)。そうでない場合は、プリンターの最大印刷可能枚数です。

ノート: 脱出条件をよく検討し、無限ループにならないように注意してください。

- ラベル変数で指定:選択したラベル変数で指定した枚数です。多くの場合は、データベース変数値を使います。データベースフィールドの返却値だけ印刷します。
- フォーム変数で指定:選択したフォーム変数で指定した枚数です。

拡張オプション: このボタンを押すと、拡張オプションの設定画面を開きます。

**条件:** 印刷条件を制御する評価器で、Visual Basic スクリプト式です。返却値はブーリアン (True、または False)です。式の評価結果が真の場合だけラベルを印刷します。 この動作は、拡張モードでのみ表示されます。

# 繰り返し

この動作は、指定された回数だけ条件を評価して実行します。一般のプログラミング言語における for 文とif 文を組み合わせたような動作をします。評価回数は | 終了値 - 初期値 | 回ですが、動作を実行するのは条件が成立した場合だけです。

開始値: ループの開始値です。

終了値:ループの終了値です。

ノート: 開始値が終了値より小さいときは、減算ループになります。

開始値と終了値は、共に定数、または変数にすることができます。変数にした場合、現在の 値は変数値に保存されます。

条件:動作の実行を制御する評価器で、Visual Basic スクリプト式です。返却値はブーリアン (True、または False)です。式の評価結果が真の場合だけ動作を実行します。

#### シリアルポートから読み込み

この動作は、シリアルポートからデータを読みます。

受信したデータは、変数に格納されます。このデータをラベルやフォーム上で直接扱うことも、Visual Basic スクリプトなどの関数で処理して扱うこともできます。

シリアルポート設定:シリアルポートの設定を行います。この設定は、接続する機器と正確に一致しなければいけません。正しい値は、接続する機器のマニュアルを参照してください。

初期化データ:受信に先立って、シリアルポートに送信する文字列です。矢印ボタンをクリックすると、制御文字などの非可読文字を入力することができます。

初期化データを送信:このオプションをチェックすると、初期化データの送信機能を有効にします。この設定は任意です。

**受信までの待機時間:データ**を受信するまでの待機時間です。ミリ秒単位で入力します。 この設定は任意です。

フィルター: 受信したデータにフィルターを適用し、データの一部だけを取り出します。この設定は任意です。

開始/終了文字を使う: データの取り出しに使う開始と終了文字を指定します。 例:開始文字が###、終了文字が\$\$\$ で、q###12345\$\$\$1を受信したときは、12345が取り 出されます。

開始/終了位置を使う: データの取り出しを行う開始と終了位置を指定します。 例:開始位置が5、終了位置が9で、q###12345\$\$\$1を受信したときは、12345が取り出されます。

条件: 読み取る条件を制御する評価器で、Visual Basic スクリプト式です。返却値はブーリアン (True、または False)です。式の評価結果が真の場合だけ読み取ります。

## シリアルポートに書き込み

この動作は、シリアルポートにデータを書き込みます。

書き込むデータは、固定値か変数値にすることができます。このデータは、ラベルやフォーム上の 変数で与える事も、Visual Basic スクリプトなどの関数で作成することもできます。

シリアルポート設定:シリアルポートの設定を行います。この設定は、接続する機器と正確に一致しなければいけません。正しい値は、接続する機器のマニュアルを参照してください。

**データ: シリアルポート**に送信する文字列です。データは、固定値にすることも変数値にすることもできます。矢印ボタンをクリックすると、制御文字などの非可読文字を入力することができます。

**条件:**書き込む条件を制御する評価器で、Visual Basic スクリプト式です。返却値はブーリアン (True、または False)です。式の評価結果が真の場合だけ書き込みます。

# コマンドファイルの実行

この動作は、コマンドファイルを実行します。以下の形式のコマンドファイルを実行することができます:

- JOB **ファイル**
- XML ファイル
- CSV (カンマ区 切り) ファイル

コマンドファイルは、印刷エンジンに対する指示を記述したテキストファイルで、一般にバッチやスク リプトファイルと呼ばれるものと同じです。多くの場合は、ラベルを開き、変数に対する値の設定、 続いて印刷を行う内容を記述します。

詳細については、ラベルデザイナの インテグレーションとソフト ウエアの制御、および ソフトウエアの 自動制御の章などを参照してください。

ファイル名:コマンドファイル名です。文字定数、または変数値で指定することができます。

**条件:** 実行条件を制御する評価器で、Visual Basic スクリプト式です。返却値はブーリアン (True、または False)です。式の評価結果が真の場合だけ実行します。

# 変数値の保存

この動作は、フォーム変数のデータをテキストファイルに保存します。

ファイル名:変数値を保存するファイル名です。文字定数、または変数値で指定することができます。

**拡張オプション:** このボタンを押して変数を選択すると、テキストファイルの構造を設定する拡張オプションを設定することができます。

**条件:**保存条件を制御する評価器で、Visual Basic スクリプト式です。返却値はブーリアン (True、または False)です。式の評価結果が真の場合だけ変数値を保存します。

## 変数の選択

この動作は、保存、読み込み、およびフォームファイル名の指定に使用する変数を指定します。 に上下ボタンを押して、変数を選択してください。
## カスタムコマンドの送信

この動作は、定義リストのコマンドスクリプトを印刷エンジンに送信して実行させます。

コマンド: コマンドスクリプト文字列を入力します。

編集:編集ボタンをクリックすると、Expression Editor を起動してコマンドスクリプトを編集します。 コマンドの内部で、変数を参照することができます。変数を指定するときは、変数名を[]で括り ます。

例:

印刷枚数を Quantity で定義しているとき、PRINT コマンドに引き渡すには PRINT [Quantity] と入力します。

条件:送信条件を制御する評価器で、Visual Basic スクリプト式です。返却値はブーリアン (True、または False)です。式の評価結果が真の場合だけコマンドスクリプトを送信します。

ノート: コマンドについてのより詳しい情報は、オンラインヘルプ、またはマニュアルを参照してください。

## プリンターの選択

この動作は、ラベルの印刷に使用するプリンターを選択します。ラベル設定で指定されているプリ ンターを上書きします。

ノート:

この動作は、一つのラベルを複数のプリンターに出力するときに特に役に立ちます。

プリンター:使用するプリンター名です。文字定数、または変数値で指定することができます。

条件: 選択条件を制御する評価器で、Visual Basic スクリプト式です。返却値はブーリアン (True、または False)です。式の評価結果が真の場合だけプリンターを選択します。

## 変数値の設定

この動作は、選択した変数に値を設定します。

**条件: 設定**条件を制御する評価器で、Visual Basic スクリプト式です。返却値はブーリアン (True、または False)です。式の評価結果が真の場合だけ変数値を設定します。

#### ログファイルの表示

この動作は、現在のワークステーションの印刷ログファイルを開きます。ログファイルの表示は、印刷ログを参照するだけでなく、印刷済みのデータを再印刷する場合にも使用します。

再印刷するには:

- 1. 印刷枚数を設定します
- 2. 再印刷に使用するプリンターを選択します
- 3. ログファイルから、再印刷するデータを選択します

ノート: 沢山のログデータが表示されているときは、検索機能を使ってデータを絞り込むことができます。

## ファイルとフォルダの参照

この動作は、ファイルを開くダイアログボックスを表示し、ファイルとフォルダを参照可能にします。 定義済みのフィルターやユーザー定義フィルターを使って、ファイルやフォルダーの参照を容易にします。 ます。

ノート:

ファイルかフォルダが選択されると、結果は名前フィールドで指定した変数に格納されます。変数についてのより詳しい情報は、マニュアルを参照してください。

フィルター:表示するファイルを絞り込むフィルだーです。定義済みのフィールターを選択することも、独自のフィルターを定義することもできます。

初期フォルダ:最初に開く既定のフォルダです。

条件:参照条件を制御する評価器で、Visual Basic スクリプト式です。返却値はブーリアン (True、または False)です。式の評価結果が真の場合だけファイルとフォルダを参照します。

## ライセンスの確認

この動作は、ライセンス確認を行います。

- ソリューション ID を指定すると、ソリューション ID とライセンスキー番号が正確に一致しない環境では動作しません。
- ソリューション ID に 0 を指定すると、ソフトウエアの実行 ライセンスを取得している全ての環境で動作します。

**Condition:** This is a Visual Basic Script boolean expression. Only two results are possible (True and False). Use this option to enable current action only when some term is met. The action will be started only if condition returns True as the result of the expression.

**条件:**確認条件を制御する評価器で、Visual Basic スクリプト式です。返却値はブーリアン (True、または False)です。式の評価結果が真の場合だけライセンス確認をおこないます。

## Visual Basic スクリプト

この動作は、Visual Basic スクリプトを実行します。高度なデータ処理に適しています。

標準的な Visual Basic スクリプトの全ての構文を実行することができます。変数値、およびシリアルポートの読み書きも行うことができます。

Visual Basic スクリプト: スクリプトを記述します。

スクリプトの作成: このボタンをクリックすると、Expression エディタが起動して、スクリプトの作成と編集を行うことができます。

スクリプトのチェック: このボタンをクリックすると、スクリプトの構文チェックをおこないます。貴方に代わってディバッグする訳ではありません!論理エラーを解決できるのは貴方だけです。

**条件:** 実行条件を制御する評価器で、Visual Basic スクリプト式です。返却値はブーリアン (True、または False)です。式の評価結果が真の場合だけ Visual Basic スクリプトを実行しま す。

## ボタンの作成

ボタンを作成するには、以下の手順を実行します:

1. ツールボックスの <sup>Button</sup> アイコンをクリックします

ノート:

オブジェクトメニューのボタンメニューコマンドを実行しても同じです。

- 2. フォーム上のボタンを配置したい位置でマウスをクリックします
- 3. ボ**タン**をダブルクリックしてください。 プロパティダイアログボックスが開きます
- 4. 動作 タブを選択してください
- 5. 編集 ボタンを押して、動作エディタを開きます
- ボタンを押したときの動作を追加します。
   ウインドウ左側の動作一覧から、希望する動作を選択して右側のウインドウヘドロップします。
   必要であれば、動作のプロパティを設定してください
- 7. 必要な動作の追加が完了したら、OKボタンを押して動作エディタを閉じます
- 8. OK ボタンを押して、プロパティダイアログボックスを閉じます

ノート: フォームへの配置を中止するには、ESCボタンを押してください。

#### チェックボックスの作成

チェックボックスを作成するには、以下の手順を実行します:

1. ツールボックスの <sup>Check Box</sup> アイコンをクリックします

ノート: オブジェクトメニューのチェックボックスメニューコマンドを実行しても同じです。

- 2. フォーム上のチェックボックスを配置したい位置でマウスをクリックします
- 3. チェックボックスをダブルクリックしてください。 プロパティダイアログボックスが開きます
- 4. 動作 タブを選択してください
- 5. チェック状態 (有効/無効)を格納する変数をリストから選択します

ノート: リストに変数が存在しないときは、ラベル変数をインポート (デザイン -> 変数の取得 メニューコ マンド) するか、新規ボタンを押してフォーム変数を新規作成します。

- 7. 値 タブを選択してください
- 8. チェックボックスに付ける文字列を入力します
- 9. チェックボックスの既 定の状態 (有効/無効)を選択します
- 10. OK ボタンを押して、プロパティダイアログボックスを閉じます

ノート: フォームへの配置を中止するには、ESC ボタンを押してください。

#### コンボボックスの作成

コンボボックスを作成するには、以下の手順を実行します:

1. ツールボックスの <sup>C Combo Box</sup> アイコンをクリックします

オブジェクトメニューのコンボボックスメニューコマンドを実行しても同じです。

- 2. フォーム上のコンボボックスを配置したい位置でマウスをクリックします
- 3. コンボボックスをダブルクリックしてください。 プロパティダイアログボックスが開きます
- 4. 内容 タブを選択します

ノート:

- 5. プルダウンリストから変数値を選択します
- 6. 変数リストボックスから変数を選択します。コンボボックスで入力した値は、この変数 に格納されます

ノート: リストに変数が存在しないときは、ラベル変数をインポート (デザイン -> 変数の取得 メニューコ マンド) するか、新規 ボタンを押してフォーム変数を新規作成します。

- 7. 値 タブを選択してください
- 編集ボタンを押してください。
   内容の編集ダイアログボックスが開きます
- 9. コンボボックスに表示する文字列を入力します。複数行入力することができ、各行が変数値の候補になります
- 10. 上下の矢印ボタンを押すと、入力した各行を移動することができます

**ノート: キーボードの** Alt + Up、および Alt + Down キーを押しても、入力した各行を移動することができます。

- 12. OK ボタンを押して、内容の編集 ダイアログボックスを閉じます
- 13. 再度 OK ボタンを押して、プロパティダイアログボックスを閉じます

ノート: フォームへの配置を中止するには、ESC ボタンを押してください。

## データベースナビゲータの作成

データベースナビゲータを作成するには、以下の手順を実行します:

1. ツールボックスの Contrabase Navigator アイコンをクリックします

ノート: オブジェクトメニューのデータベースナビゲータメニューコマンドを実行しても同じです。

- 2. フォーム上のデータベースナビゲータを配置したい位置でマウスをクリックします
- 3. データベースナビゲータをダブルクリックしてください。 プロパティダイアログボックスが開きます
- 4. データベース タブを選択します
- 5. **リスト**からデータベースを選択します

#### ノート:

リストに使用したいデータベースが見つからないときは、編集ボタンを押してデーターベースリンクを作成してください。

6. OK ボタンを押して、プロパティダイアログボックスを閉じます

## データベースナビゲータの操作

データベースナビゲータは、データベースレコードを移動する場合に使用します。

**データベースに接続**した全てのフィールドは、データベースナビゲータによる操作で値が変化します。

ノート: データベースナビゲータは、テーブルオブジェクトの一部です。フォーム上でテーブルオブジェクトを 使用しないなら、データベースナビゲータは使えません。

データベースナビゲータには、以下のボタンがあります:

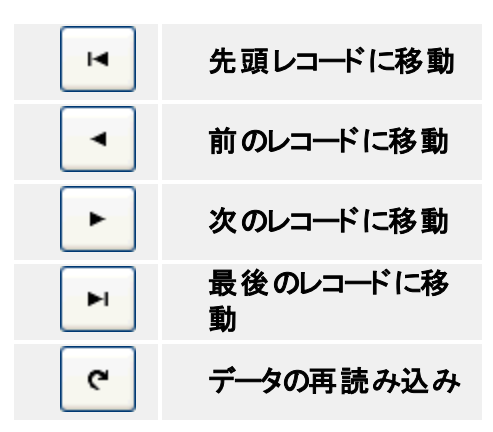

## データベース検索の作成

データベース検索を使用するには、以下の手順を実行します:

1. ルールボックスの C Database Search アイコンをクリックします

オブジェクトメニューのデータベース検索メニューコマンドを実行しても同じです。

- 2. フォーム上のデータベース検索を配置したい位置でマウスをクリックします
- 3. データベース検索をダブルクリックしてください。 プロパティダイアログボックスが開きます
- 4. データベース タブを選択します

ノート:

5. **リスト**からデータベースを選択します

ノート: リストに使用したいデータベースが見つからないときは、編集ボタンを押してデーターベースリンク を作成してください。

6. OK ボタンを押して、プロパティダイアログボックスを閉じます

ノート: フォームへの配置を中止するには、ESC ボタンを押してください。

**データベース**に正しく接続し、データベースを検索すると、検索結果がエディットボックスに表示されます。

## データベース検索の操作

**データベース**検索は、データベースレコードの検索を行います。レコードの値が取得されるのは、 検索条件に一致する場合だけです。

ノート: データベース検索は、テーブルオブジェクトの一部です。フォーム上でテーブルオブジェクトを使用 しないなら、データベース検索は使えません。

データベース検索には、以下のボタンがあります:

| Mary                                                                                                    | <b>データベースフィールドの</b> 検索キーを入力するエ <b>ディット</b> ボックスです |
|----------------------------------------------------------------------------------------------------|---------------------------------------------------|
| A state of the state of the | このボタンをクリックすると、検索を開始します                            |
| ~                                                                                                    | 検索対象となる <b>データベースフィールド</b> です                     |
| Y                                                                                                    | フィルター機能を有効にします。検索条件を指定して、結果を絞<br>り込むことができます       |

#### エディット フィールド の作成

エディットフィールドを作成するには、以下の手順を実行します:

1. ツールボックスの E Edit Field アイコンをクリックします

・ オブジェクトメニューのエディットフィールドメニューコマンドを実行しても同じです。

- 2. フォーム上のエディットフィールドを配置したい位置でマウスをクリックします
- 3. コンボボックスをダブルクリックしてください。 プロパティダイアログボックスが開きます
- 4. 内容 タブを選択します

ノート:

- 5. プルダウンリストから変数値を選択します
- 6. 変数リストボックスから変数を選択します。エディットフィールドで入力した値は、この 変数に格納されます

**ノート:** リストに変数が存在しないときは、ラベル変数をインポート (デザイン -> 変数の取得 メニューコ マンド) するか、新規 ボタンを押してフォーム変数を新規作成します。

7. OK ボタンを押して、プロパティダイアログボックスを閉じます

ノート: フォームへの配置を中止するには、ESCボタンを押してください。

#### フレームの作成

フレームオブジェクトを作成するには、以下の手順を実行します:

1. ツールボックスの Erame アイコンをクリックします

ノート: オブジェクトメニューのフレームオブジェクトメニューコマンドを実行しても同じです。

- 2. フォーム上のフレームオブジェクトを配置したい位置でマウスをクリックします
- 3. フレームオブジェクトが既定値のサイズで作られます。再度フレームオブジェクトをクリックし、マウスの左ボタンを押したままドラッグすると、フレームのサイズを変更できます

ノート:

フレームオブジェクトのプロパティを変更するには、フレームオブジェクトをダブルクリックします。フレームオブジェクトの配置をキャンセルするには、ESC ボタンを押します。

#### リストボックスの作成

リストボックスを作成するには、以下の手順を実行します:

1. ツールボックスの III List Box アイコンをクリックします

ノート:

オブジェクトメニューのリストボックスメニューコマンドを実行しても同じです。

- 2. フォーム上のリストボックスを配置したい位置でマウスをクリックします
- 3. リストボックスをダブルクリックしてください。 プロパティダイアログボックスが開きます
- 4. 内容 タブを選択します
- 5. プルダウンリストから変数値を選択します
- 6. 変数リストボックスから変数を選択します。リストボックスで入力した値は、この変数 に格納されます

ノート: リストに変数が存在しないときは、ラベル変数をインポート (デザイン -> 変数の取得 メニューコ マンド) するか、新規 ボタンを押してフォーム変数を新規作成します。

- 7. **値 タブ**を**選択**します
- 編集ボタンを押してください。
   内容の編集ダイアログボックスが開きます
- 9. リストボックスに表示する文字列を入力します。 複数行入力することができ、各行が変数値の候補になります
- 10. 上下の矢印ボタンを押すと、入力した各行を移動することができます

**ノート: キーボードの** Alt + Up、および Alt + Down キーを押しても、入力した各行を移動することができます。

12. OK ボタンを押して、内容の編集 ダイアログボックスを閉じます

13. 再度 OK ボタンを押して、プロパティダイアログボックスを閉じます

ノート: フォームへの配置を中止するには、ESC ボタンを押してください。

#### メモフィールドの作成

メモフィールドを作成するには、以下の手順を実行します:

1. ツールボックスの <sup>III</sup> Memo Field</sup> アイコンをクリックします

・ **オブジェクト**メニューのメモフィールドメニューコマンドを実行しても同様です。

- 1. フォーム上のメモフィールドを配置したい位置でマウスをクリックしますC
- 2. メモフィールドをダブルクリックしてください。 プロパティダイアログボックスが開きます
- 3. 内容 タブを選択します

ノート:

- 4. プルダウンリストから変数値を選択します
- 5. 変数リストボックスから変数を選択します。メモフィールドで入力した値は、この変数 に格納されます

ノート: リストに変数が存在しないときは、ラベル変数をインポート (デザイン -> 変数の取得 メニューコ マンド) するか、新規 ボタンを押してフォーム変数を新規作成します。

6. OK ボタンを押して、プロパティダイアログボックスを閉じます

ノート: フォームへの配置を中止するには、ESCボタンを押してください。

## イメージの作成

イメージオブジェクトを作成するには、以下の手順を実行します:

1. ツールボックスの E Picture アイコンをクリックします

ノート: オブジェクトメニューのイメージメニューコマンドを実行しても同じです。

- 2. フォーム上のイメージオブジェクトを配置したい位置でマウスをクリックします ファイルを開くダイアログボックスが開きます
- 3. 使用したいイメージファイルを選択してください
- 4. 開くボタンを押して、イメージファイルを取り込みます

ノート: イメージオブジェクトのプロパティを変更するには、マウスでダブルクリックします。フォームへの配置

を中止するには、ESC ボタンを押してください。

## プレビューの作成

プレビューオブジェクトを作成するには、以下の手順を実行します:

1. ツールボックスの Preview アイコンをクリックします

ノート: オブジェクトメニューのプレビューメニューコマンドを実行しても同じです。

- 2. フォーム上のプレビューオブジェクトを配置したい位置でマウスをクリックします。 ラベルファイルの選択ダイアログボックスが開きます
- 3. プレビューを表示するラベルを選択してください
- 4. 開くボタンを押して、ラベルファイルを取り込みます

ノート: フォームへの配置を中止するには、ESCボタンを押してください。

## ラジオグループの作成

ラジオグループオブジェクトを作成するには、以下の手順を実行します:

1. ツールボックスの Radio group アイコンをクリックします

ノート:

**オブジェクト**メニューのラジオグループコマンドを実行しても同じです。

- 2. フォーム上のラジオグループを配置したい位置でマウスをクリックします
- 3. ラジオグループをダブルクリックしてください。 プロパティダイアログボックスが開きます
- 4. 内容 タブを選択します
- 5. プルダウンリストから変数値を選択します
- 6. 変数リストボックスから変数を選択します。コンボボックスで入力した値は、この変数 に格納されます

ノート: リストに変数が存在しないときは、ラベル変数をインポート (デザイン -> 変数の取得 メニューコ マンド) するか、新規 ボタンを押してフォーム変数を新規作成します。

- 7. **値 タブ**を選択してください
- 編集ボタンを押してください。
   内容の編集ダイアログボックスが開きます
- 9. ラジオグループに表示する文字列を入力します。複数行入力することができ、各行が変数値の候補になります
- 10. OK ボタンを押して、内容の編集 ダイアログボックスを閉じます
- 11. 再度 OK ボタンを押して、プロパティダイアログボックスを閉じます

ノート: フォームへの配置を中止するには、ESC ボタンを押してください。

## テーブルの作成

テーブルを作成するには、以下の手順を実行します:

1. ツールボックスの 11 100 アイコンをクリックします

ノート: オブジェクトメニューのテーブルメニューコマンドを実行しても同じです。

- 2. フォーム上のテーブルを配置したい位置でマウスをクリックします
- 3. テーブルをダブルクリックしてください。 プロパティダイアログボックスが開きます
- 4. データベース タブを開きます
- Jストからデータベースを選択します。
   Jストに使用したいデータベースが見つからないときは、編集ボタンを押してデータベースリンクを作成してください
- 6. **カラム タブ**を選択します
- 7. 使用したいデータベースフィールドをラベル変数か、フォーム変数に割り当てます

ノート: リストに変数が存在しないときは、ラベル変数をインポート (デザイン -> 変数の取得 メニューコ マンド) してください。

8. OK ボタンを押して、プロパティダイアログボックスを閉じます

ノート: フォームへの配置を中止するには、ESC ボタンを押してください。

## テーブルの書式設定

テーブルの書式を設定するには、以下の手順を実行します:

- 1. テーブルオブジェクトをダブルクリックしてください。 プロパティダイアログボックスが開きます
- 2. **カラムタブ**を選択します
- 3. 書式を設定したいフィールドを選択します
- 4. 表示書式 ボタンを押してください
- 5. タイトルとデータの書式を設定します。 タイトルは、データベースフィールドの見出しです。データは、フィールドデータの表示 方法を指定します
- 6. OK ボタンを押して、書式ダイアログボックスを閉じます
- 7. OK ボタンを押して、プロパティダイアログボックスを閉じます

## フィールドを変数にリンクする

フィールドを変数にリンクするには、以下の手順を実行します:

- 1. テーブルオブジェクトをダブルクリックしてください。 プロパティダイアログボックスが開きます
- 2. データベースタブを選択します
- 3. リストから正しいデータベース接続を選択します

ノート: ストに使用したいデータベースが見つからないときは、編集ボタンを押してデーターベースリンクを 作成してください。

- 4. **カラム タブ**を**開**きます
- 5. データベースフィールド横の<未接続>を選び、正しい変数にリンクします

ノート: リストに変数が存在しないときは、ラベル変数をインポート (デザイン -> 変数の取得 メニューコ マンド) してください。

- 6.5 のステップを繰り返して、必要な変数を全て結び付けます
- 7. OK ボタンを押して、プロパティダイアログボックスを閉じます

#### マスター - 詳細接続を使う

マスター - 詳細接続は、複数のデータベースを結合 (組み合わせ)して表要素を作り出す機能 で、SQL 文の JOIN 命令の実行に相当します。最初のテーブルには、検索キーとなる一意の情 報を管理します。2 つめのテーブルには、検索キーとその他のデータを入力します。検索結果が 取り出されるのは、検索キーが一致したレコードだけです。

#### 例:

ここでは、典型的なマスター - 詳細接続の使用法を説明します。フォームでは、顧客情報となる CUSTOMERS (顧客番号)、ORDERS (受注番号)、および ITEMS (受注商品) の3 つのテーブ ルを表示することにします。

| CUSTOMERS | 顧客番号テ <b>ーブル</b><br>ORDER_ID というフィールドを持ちます                                                                                    |
|-----------|----------------------------------------------------------------------------------------------------|
| ORDERS    | 受注番号テ <b>ーブル</b><br>CUSTOMERS テ <b>ーブルの</b> 子テ <b>ーブル</b> で、CUSTOMERS テ <b>ーブルにリ<br/>ンク</b> するため <b>の</b> ORDER_ID フィールドを持ちます |
| ITEMS     | 受注商品テ <b>ーブル</b><br>ORDERSテ <b>ーブルの</b> 子テ <b>ーブル</b> で、ORDERSテ <b>ーブル</b> に <b>リンク</b> するた<br>め <b>の</b> ORDER ID フィールドを持ちます |

最初のフォーム変数は、CUSTOMERS データベーステーブルに接続し、マスター - 詳細接続 (データベースタブ)は無効にします。

2番目のフォーム変数は、ORDERSデータベーステーブルに接続(データベースタブ)しま す。ORDERSデータベーステーブルの親テーブルはCUSTOMERSテーブルです。CUSTOMERS とORDERSテーブルを結合するために、ORDER\_IDフィールドを接続します。このリンクによって、相互のORDER IDフィールドが一致するだけが取り出されます。

3番目のフォーム変数も、同様の手順で ITEMS データベーステーブルに接続します。

以上の手順で、CUSTOMERS テーブルの ORDER\_ID フィールド値 -> ORDER\_ID フィールド値 が一致する ORDERS テーブルの値 -> ORDER\_ID フィールド値が一致する ITEMS テーブルの 値のように、順に「数珠繋ぎ」で取り出されます。

このようなデータベースの編纂方法を正規化と言い、データベース管理では基本的で大切な理論です。

文字の作成

文字を作成するには、以下の手順を実行します:

1. ツールボックスの I Text アイコンをクリックします

ノート: オブジェクトメニューの文字メニューコマンドを実行しても同じです。

- 2. オーム上の文字を配置したい位置でマウスをクリックします プロパティダイアログボックスが開きます
- 3. オブジェクトに与える文字を入力し、OK ボタンを押してください

ノート:

プロパティを変更するときは、オブジェクトをダブルクリックしてください。フォームへの配置を中止するには、ESC ボタンを押してください。

# オブジェクトの位置あわせ

1. 位置あわせを行う全てのオブジェクトを選択します

ノート: <Shift> キーを押しながらオブジェクトをクリックすると、1 つ以上のオブジェクトを選択することができます。

2. 配置メニューの位置あわせメニューコマンドを選択します。 利用可能な複数の位置あわせオプションがあります

# オブジェクトの移動とサイズ変更

オブジェクトを移動するには、移動先までオブジェクトをドラッグします。サイズをするには、オブ ジェクト周囲のハンドル(小さな矩形)を持ってドラックします。

## オブジェクトの選択

1 つのオブジェクトを選択するには、マウスでクリックします。1 つ以上のオブジェクトを選択するには、<Shift> キーを押したままマウスでクリックします。

1 つ以上のオブジェクトを選択するもう一つの方法は、選択したいオブジェクトの周囲をマウスでド ラッグして囲みます。オブジェクトは完全に囲まれる必要は無く、その一部が囲まれるだけでも選 択することができます。

キーボードを使ってオブジェクトを選択するには

キーボードショートカットを使って、オブジェクトの選択とサイズ変更をおこなうことができます。使用可能なショートカットキーは以下の通りです。

| カーソル移動キー            | 現在選択中のオブジェクトの周囲 (上下左右) にあるオブ<br>ジェクトを選択 |
|---------------------|-----------------------------------------|
| Ctrl+カーソル移<br>動キー   | 現在選択中のオブジェクトを移動                         |
| Shift +カーソル<br>移動キー | 現在選択中のオブジェクトのサイズを変更                     |

## コンテンツプロバイダ

このソフトウエアでは、コンテンツプロバイダをデータの供給源を意味する用語として規約します。 フォーム上の全てのオブジェクトは、いずれかのコンテンツプロバイダからデータを供給されます。

コンテンツプロバイダには、以下の種類があります:

| 固定         | オブジェクトプロパティのエディットボックスやリストボックスに予め定数値を<br>入力しておくオブジェクトです。値はデザイン時に決定され、実行中に<br>変化することはありません。 |
|------------|-------------------------------------------------------------------------------------------|
|            | 編集には、Windows <b>の</b> 標準的な <b>ショート</b> カットキー(切り取り、複写、<br>および貼り付け)を使用することができます。            |
| 変数         | 値を <b>変数</b> から取得するオブジェクトです。オブジェクトプロパティで、値を<br>取得する変数を選択します。値は実行時に変更することができます。            |
|            | フォームに変数が存在しないときは、ラベルからインポートするか、フォー<br>ム変数を作成しておかなければいけません。                                |
| データベー<br>ス | 値を <b>データベースフィールド</b> から取得するオブジェクトです。オブジェクトプ<br>ロパティで、値を取得するデータベース接続を選択します。               |

#### データベースウイザード

データベースウイザードは、簡単な対話操作でデータベース接続を作成します。データベースアク <u>セス関数</u>ダイアログボックスのウイザードボタンを押すか、データベースツールバーの ジョウイザード ボタンを押して起動します。

ウイザードが完了すると、選択した設定のデータベース接続が作成されます。作成されたデータベース接続をそのまま使うことも、修正して使うこともできます。

データベースウイザード:開始

| Database Wizard |                                                                                                 |
|-----------------|-------------------------------------------------------------------------------------------------|
| C.              | Welcome to the Database Wizard                                                                  |
| Y               | This wizard helps you connect your data from<br>a database to the variable fields on the label. |
|                 | You will complete the following tasks:                                                          |
|                 | - Select the database                                                                           |
|                 | - Select fields in the database                                                                 |
|                 | - Connect fields with label variables                                                           |
|                 | To continue, click Next.                                                                        |
|                 |                                                                                                 |
|                 | Cancel < Back Next > Einish                                                                     |

#### データベースウイザード:開始

**データベースウイザードの**最初の画面は、設定すべきタスクの一覧を表示します。ウイザードが完了すると、データベース接続が作成されます。そして、フォーム上のオブジェクトにリンクすることができます。

#### データベースウイザード: データベースファイルの選択

| Database Wizard                                                                                                |        |
|----------------------------------------------------------------------------------------------------|--------|
| Browse for Database File<br>Select the file that contains your data.                                           |        |
| <ul> <li>Direct database access. (Recommended option!)</li> <li>Other databases (ODBC)</li> </ul>              |        |
| identity.mdb                                                                                                   |        |
| Identity                                                                                                    |        |
| Browse for the table containing your data. You can read data from Paradox, dB<br>MS Access and MS Excel files. | ase,   |
| Cancel < <u>B</u> ack <u>N</u> ext >                                                                           | Einish |

データベースウイザード:データベースファイルの選択

最初のステップでは、データベースファイルを選択します。ウイザードはAccess、dBase、Paradox、 および Excel ファイルを直接操作することができます。それ以外のデータソース(ODBC や本当の データベースサーバーなど)を使いたいときは、ウイザードを使わずに手動で設定しなければいけ ません。

データベースファイルを選択したら、次へボタンを押して次のステップに進みます。

#### データベースウイザード:フィールドの割り当て

| atabase Wizard                                                             | D      |
|----------------------------------------------------------------------------|--------|
| Field usage<br>Specify the usage of the selected fields from the database. | \$j    |
| Define how you want the selected database fields to be used:               |        |
| ○ I want an edit field for each field in the database.                     |        |
| I will link the database fields to the objects myself later.               |        |
|                                                                            |        |
|                                                                            |        |
|                                                                            |        |
|                                                                            |        |
|                                                                            |        |
| Cancel < <u>B</u> ack <u>N</u> ext >                                       | Einish |

データベースウイザード:フィールドの割り当て

次のステップでは、フォームで使用するフィールドの割り当て方法を選択します。

**データベース接続にテーブルオブジェクトを使用する: データベース接続にテーブルオブジェクト**を使用します。

エディットフィールドにデータベースフィールドを割り当てる: エディットフィールドにデータベースフィールドを割り当てます。

**データベースフィールドの割り当てを手動で行う: ウイザードはデータベース接続の**みを作成します。 データベースフィールドの割り当ては、手動で行わなければいけません。

# データベースウイザード:フィールドの選択

| Database Wizard                                       |                                               | ×                  |
|-------------------------------------------------------|-----------------------------------------------|--------------------|
| Select Fields<br>Select appropriate fields fro        | m the database.                               | SP                 |
| Select table fields you wan<br>Available table fields | t to use on the form.<br>Ordered selected fie | lds                |
| Position<br>Room<br>Picture                           | >> ID<br>Name                                 |                    |
|                                                       |                                               |                    |
| C                                                     | Cancel < <u>B</u> ack Nex                     | t > <u>F</u> inish |

データベースウイザード: フィールドの選択

フォームで使用するデータベースフィールドを選択します。 利用可能なフィールド:データベースで利用可能なフィールドの一覧です。 選択したフィールド:フォームで使用するフィールドです。 矢印ボタンを押して、フィールドの使用と解除を行います。

| >   | <b>選択</b> した <b>フィールドをフォーム</b> で使<br>用 |
|-----|----------------------------------------|
| >>> | 全 <b>てのフィールドをフォーム</b> で使用              |
| <<< | <b>フィールドの</b> 使用を全て解除                  |
| <   | <b>選択</b> した <b>フィールドの</b> 使用を解除       |

使用中のフィールド (右リスト)の順序は、上下ボタンで入れ替えることができます。フォーム上の データベーステーブルでは、一番上のフィールドが一番左に表示されます。フィールドの順序を入れ替えると、表の表示順序を入れ替えることができます。 データベースウイザード:フィールドの接続

| Database Wizard                                                          |                                                                                             |        |
|--------------------------------------------------------------------------|---------------------------------------------------------------------------------------------|--------|
| Field Connections<br>Connect table fields with                           | variables.                                                                                  |        |
| Connect table fields from<br>transfered to label variab<br>Table fields: | n database with variables on the label. Field value will<br>le at print time.<br>Variables: | be     |
| Position<br>Picture                                                      | Add PICTURE<br>POSITION                                                                     |        |
| ID -> ID<br>Name -> NAME<br>Room -> ROOM                                 | Delete<br>Clear                                                                             |        |
| (                                                                        | Cancel < <u>B</u> ack <u>N</u> ext >                                                        | Einish |

データベースウイザード:フィールドの接続

次のステップでは、データベースフィールドの接続を行います。

フォーム上でデータベースのデータを使用するには、データベースフィールドをどのフォーム変数に接続するかを指定しなければいけません。データベースフィールド名とフォーム変数名が一致しているときは、自動的にそれらを接続します。一致していないときは、手動でそれらを接続します。

フィールドを接続するには、以下の手順を実行します:

- 1. 左リストのデータベースフィールドと、右リストの変数をそれぞれ選択します
- 2. 追加 ボタンを押すと、選択したフィールドと変数を接続します。接続したフィールドと 変数は、下のリストに移動します

削除:選択した接続をリストから削除します。

全て削除:全ての接続を削除します

次へボタンを押すと、ウイザードの次のステップに進みます。

データベースウイザード:オブジェクトの追加

フィールドの割り当てページでデータベース接続にテーブルオブジェクトを使用するを選択した時は、フォームにデータベースナビゲータが配置されます。

エディットフィールドにデータベースフィールドを割り当てるを選択したときは、フィールドを配置する 複数の追加オプションがあります。フォームにはデータベース検索が配置されます。

| データベース検索 | 詳細は、 <b>データベース</b> 検索 を参照してください |
|----------|---------------------------------|
| データベースナビ | 詳細は、データベースナビゲータを参照してくださ         |
| ゲータ      | い                               |

データベースナビゲータ: ウイザードの完了

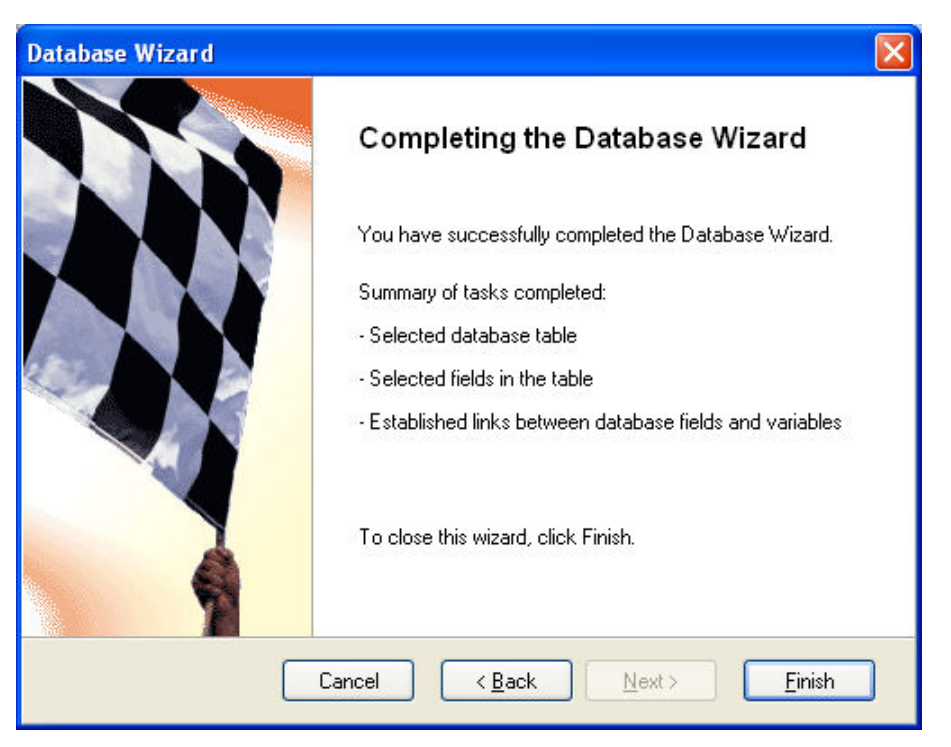

データベースナビゲータ: ウイザードの完了

必要な全ての情報を入力すると、データベースウイザードは完了します。設定を見直すときは、 戻るボタンを押してください。設定を完了するときは、完了ボタンを押してください。

## フィルターを使う

デザインモードでフィルターを追加すると、フィルターはフォームファイルに格納され、実行時には常に適用されます。ユーザーは、フィルターを削除することはできません。

実行モードでフィルターを追加すると、追加は一時的でフォームには格納されません。フォームを 終了すると、フィルターは破棄されます。
#### 変数の編集

内部変数は、フォーム上でのみ編集することができます。

ラベルファイル上で定義された変数は、どのような変更も行うことができません。変更を行うときは、ラベルファイル上で行わなければいけません。ラベルファイル上で行った変更は、次回フォームを開くときに反映されます。

#### 内部変数

内部変数は、明示的に作成することなく暗黙に存在し、ソフトウエアによって管理される変数です。フォームやラベルでは参照のみが許され、値を変更することができません。値は印刷によって自動的に更新されます。

内部変数は、他の変数と区別するために 🧼 アイコンで表示されます。

利用可能な内部変数は、以下の通りです:

| ComputerName       | コンピュータ名です                                                                                          |
|--------------------|----------------------------------------------------------------------------------------------------|
| Date               | <b>現在の</b> 日付です                                                                                    |
| DefaultPrinterName | 既 <b>定 のプリンター</b> 名 です                                                                             |
| FormName           | <b>開いているフォームファイル</b> 名です。 パス名も含んでいます                                                               |
| LabelName          | <b>開いているラベルファイル</b> 名です。パス名も含んでいます                                                                 |
| LabelPrinterName   | <b>接続中のプリンター</b> 名です                                                                               |
| ShortFormName      | <b>開いているフォームファイル</b> 名です。 <b>ファイル</b> 拡張子 OFF は<br>含みますが、パ <b>ス</b> は含みません                         |
| ShortLabelName     | <b>開いているラベルファイル</b> 名です。 <b>ファイル</b> 拡張子 LBL は含<br>みますが、パ <b>ス</b> は含みません                          |
| SystemUserName     | ア <b>プリケーション</b> を実行中 <b>のユーザー</b> 名です。 Windows <b>の</b> ロ<br>グ <b>オンユーザー</b> 名と同じです               |
| Time               | <b>現在の</b> 時間です                                                                                    |
| UserName           | ア <b>プリケーション</b> を実行中のユーザー名です。 アプリケーショ<br>ンのユーザー管理機能により得られるユーザー名で、必ず<br>しも Windows のユーザー名とはー 致しません |

#### 変数の型

変数は、その型によって異なるアイコンで表示されます。

変数の型とアイコンは以下の通りです:

| 2  | ラ <b>ベルファイルのキーボード入力変数</b><br>ア <b>プリケーション</b> は、これら <b>の変数</b> 値をラ <b>ベルファイル</b> から読み取り、リストに表示しま<br>す |
|----|----------------------------------------------------------------------------------------------------|
| 8  | ラ <b>ベルファイルのデータベース変数</b><br>ア <b>プリケーション</b> は、これら <b>の変数</b> 値をラ <b>ベルファイル</b> から読み取り、リストに表示しま<br>す  |
| \$ | フォーム変数<br>フォームで定義したローカル変数で、ラベルファイルには存在しません。この変数は、<br>フォームの動作で使用することができます                              |
| 26 | フォーム内部変数<br>フォームの内部変数変数で、ラベルファイルには存在しません。この変数は、フォー<br>ムの動作で使用することができます。参照のみが可能です                      |

## 格納サーバーを使う

Enterprise エディション のユーザーは、格納サーバー を使うことができます。格納サーバーは、 フォーム、ラベル、および イメージを共有 ストレージに記憶し、配信することができます。

ノート:格納サーバーにはアクセス権制御があります。アクセス権の付与は、システム管理者によって行います。

## 複数のオブジェクトサイズを揃える

1. サイズを揃えたいオブジェクトを選択します

ノート: <Shift> キーを押したままマウスをクリックすると、複数のオブジェクトを選択することができます。

2. 配置メニューのサイズメニューコマンドを実行します

### ラベルから変数をインポートする

- 1. デザインメニューの変数の取得メニューコマンドを実行します。 ラベルファイル選択ダイアログボックスが開きます
- 2. 変数をインポートしたいラベルファイルを選択してください
- 3. キーボード入力変数は、同様にフォームで使用可能です。これらの変数をオブ ジェクトに接続することができます

#### ノート:

データベース変数もフォームで使用可能です。フォームで使用するには、ラベルのデータベース 変数を使用するオプションをチェックしてください。

手動によるインポートを行いたくないときは、新規フォームウイザードを実行してください。

ノート:

**内部変数**名は予約語です。これらと同じ名前の変数 (Date、Time、および UserName など) は使用することができません。

### オブジェクトを変数にリンクする

方法 1

- 1. 固定オブジェクトをフォームに配置します
- 2. オブジェクトをダブルクリックします。 プロパティダイアログボックスが開きます
- 3. 内容 タブを選択
- 4. 内容リストボックスから変数値を選択
- 5. 変数リストから、リンクしたい変数を選択します

ノート:

リンクしたい変数がリストに見つからないときは、新規ボタンを押して新たに作成するか、ラベルファイルから変数をインポートします。その後、再度ステップ1から実行してください。

6. OK ボタンを押してください

方法 2

- 1. ツールボックス、オブジェクトアイコン横にある小さな矢印をクリックします。 コンテキストメニューが表示されます
- 2. 既存の変数を使用するメニューコマンドを実行してください
- 3. 変数リストから、リンクしたい変数を選択します

ノート:

リンクしたい変数がリストに見つからないときは、新規ボタンを押して新たに作成するか、ラベルファイルから変数をインポートします。その後、再度ステップ1から実行してください。

4. フォーム上のオブジェクトを配置したい位置をマウスでクリックします

#### データベースからラベルファイル名を取得して 印刷する

- 1. **フォーム**を作成します
- 2. デザインメニューの変数の取得メニューコマンドを実行します
- 3. 印刷したい変数を選択します。 ラベルの変数は、フォームにインポートされます

ノート:

印刷する全てのラベルが、インポートした変数名と同じ名前の変数を持っていなければいけません。

- 4. データメニューの変数 オプションを選択します
- 5. 追加 ボタンを押して、Label という名前のフォーム変数を1つ追加します。このフォーム変数にラベルファイル名を格納します
- 6. データダイアログボックスで、データベースを選択してください
- ウイザードボタンを押して、データベースウイザードを起動します。ウイザードの指示に答えて、データベース接続を作成します。
   ウイザードのテーブルオブジェクトを使用するオプションを有効にして、ウイザードを完了してください
- 8. テーブルオブジェクトをダブルクリックします。 プロパティダイアログボックスが開きます
- 9. **カラムタブ**を選択してください
- 10. Label フォーム変数が、データベースのラベルファイル名フィールドにリンクした状態に します
- 11. OK ボタンを押して、プロパティダイアログボックスを閉じます
- 12. ボタンオブジェクトをフォームに作成します
- ボタンオブジェクトをダブルクリックします。
   プロパティダイアログボックスが開きます
- 14. 動作 タブを選択します
- 15. 編集 ボタンを押します
- 16. 右側のリストにファイルを開く動作を追加します
- 17. 動作のプロパティを開き、変数ラベルファイル名を選択します
- 18. Label フォーム変数を選択してください
- 19. OK ボタンを押します
- 20. 動作の定義がリストに追加されます
- 21. OK ボタンを押して、フォームに戻ってください

データベースのレコードを選択すると、レコードのデータは Label フォーム変数に格納されます。続いて変数値のラベルファイル名が開きます。

### 複数の異なったラベルを印刷する

ー度のクリックで複数の異なったラベルを印刷するには、以下の手順を実行します:

- 1. デザインモードでフォームを開いてください
- 2. 印刷動作を定義しているボタンをダブルクリックして、プロパティダイアログボックスを 開きます
- 3. 動作 タブを選択します
- 4. 編集 ボタンを押して、動作エディタを開きます
- 5. ラベルを開く動作を追加して、印刷したいラベルを新たに開きます
- 6. 上で追加したラベルを開く動作の次に、ラベルの印刷動作を新たに追加します
- 7. OK ボタンを押して、動作エディタを閉じてください
- 8. OK ボタンを押して、フォームに戻ります

動作は、システムの許す限り追加することができます。最初の動作から順に印刷が実行されます。

#### フォームの素早い作成とテスト

- 1. ファイルメニューの 新規フォームウイザード メニューコマンドを実行して、フォームの雛形を作成します。 作成されるフォームは、選択したラベルの変数入力項目と印刷、および終了ボタン を持っています
- 2. デザインメニューの実行メニューコマンドを実行して、実行モードにします

3. 必要なデータを入力して、印刷ボタンを押すと印刷が開始します

ノート: <Tab> ボタンを押すと、フォーカスのある項目を移動します。<Enter> キーを押すと、フォー カスのある項目の既定の動作 (例えばボタンのクリック)を実行します。

### オブジェクトのフォーカスを変更する

実行中のフォームは、フォーカスを持っオブジェクトがあります。フォーカスを持つオブジェクトは、マウスやキーボードの操作を受け付けるオブジェクトです。例えば、エディットボックスはキーボードの入力を受け取ります。リストボックスやコンボボックスへの Enter キー入力は、既定の文字列を選択する意味となります。ボタンに対する Enter キーの入力は、マウスクリックと同じ意味になります。

全てのオブジェクトは、タブオーダーを持っています。タブオーダーは、Tab キーの入力でフォーカス が変更される順序です。タブキーを押すたびに、最初のタブオーダーを持つオブジェクトから順に 選択状態が移り、最後のオブジェクトの次は、また最初のオブジェクトに戻ります。

オブジェクトのフォーカスを変更するには、以下の手順を実行します:

設計時にタブオーダーを指定する

- 1. デザイン -> タブオーダー メニューコマンドを実行します
- 上下キーでタブオーダーを変更します。リストの一番上にあるオブジェクトが、最初の タブオーダーを持ちます。
   この設定は、フォームファイルに記録されます

ノート:タブオーダーを変更する前の既定値は、オブジェクトをフォームに配置した順番です。

3. フォームを実行して Tab キーを押すと、リストの順序に従ってタブオーダーが移ります

- 1. ボ**タンオブジェクトのプ**ロパティダイアログボックスを開きます
- 2. 動作 タブを選択してください
- 3. 編集 ボタンを押します
- 4. オブジェクトのフォーカスを移動動作を設定してください

ノート:オブジェクトのフォーカスを移動動作が見つからないときは、拡張ボタンを押して全ての動作を表示してください。

- 5. 動作には、以下の2つのオプションがあります:
  - 最初のタブオーダーにフォーカスを移動
  - 選択オブジェクトにフォーカスを移動

ノート:オブジェクトにフォーカスを移動 動作 (ファイル -> フォームのプロパティ -> イベント) でも フォーカスを移動できます。

## 実行モードで画面の位置を変更する

作成したフォームは、既定値では最大サイズで実行します。任意の位置とサイズ、または画面の中央に表示することができます。

実行モードで画面の位置を変更するには、以下の手順を実行します:

- 1. ファイル-> フォームのプロパティメニューコマンドを実行します
- 2. 外観 タブを選択
- 3. 通常オプションを選択。 フォームの位置とサイズを設定できるようになります
- 4. 位置とサイズを入力してください

## タブオーダーを変更する

1. デザイン -> タブオーダー メニューコマンドを実行します

2. オブジェクトを選択し、上下ボタンでタブオーダーを変更してください

ノート: キーボードショートカットの Alt + Up と Alt + Down キーでもタブオーダーを変更できます。

- 3. OK ボタンを押してください
- 4. デザインメニューの実行メニューコマンドで、実行モードに切り替えます

5. <Tab> キーを押して、意図したとおりになっているかテストしてください

データベースデータを使う

- 1. データメニューのデータベースアクセスメニューコマンドを実行します
- ウイザードボタンを押して、ウイザードを起動します。表示の指示に従ってデータベー ス接続を作成してください。
   データベース接続がフォームに作成されます
   データベースフィールドは、指定したオブジェクトにリンクします

**データベース接続の**作成が**完了**すると、データベースフィールドは任意のオブジェクトに結びつける ことができます。

SQL 文に変数を渡すことができます。SQL 文に変数を渡すには、セミコロンで修飾します (:param\_name)。SQL 文に渡す変数は、必ず既定値を持たなければいけません。SQL 文を定 義した後に、変数の既定値を変更することはできません。

## 分散印刷を行う

アプリケーションは、複数の印刷方法をサポートしています。通常の印刷方法は、ローカル接続、またはネットワーク直接接続(Windows通常の印刷方法)です。

分散印刷は、印刷手順を記述した JOB ファイルを他のコンピューターに配信して行います。この モードでは配信元のコンピューターのラベルアプリケーションは使用しません。

.JOB ファイルは、ネットワークの共有フォルダに書き込むか(ミドルウエア製品のライセンスがある場合)、TCP/IP プロトコルで直接他のコンピューターに配信することができます。

# モバイルディバイス用のフォームをデザインす る

NiceLabel PowerForms Desktop エディションは、Windows モバイルディバイス向けの印刷アプリ ケーションライセンスを含んでいます。ラベルとフォームをデスクトップコンピューターでデザインし、モ バイルディバイスに送信することができます。

#### 日本のユーザの皆さん:

日本の全てのハードウエアメーカーは、既に一般向け Windows モバイルディバイスの製造を打ち切っています。Microsoft 社も H/PC 向けアップデートを放棄しており、事実上携帯電話などの組み込み向けに活路を見出しています。一部の海外メーカー機器が輸入販売されていますが、これらは十分なテストができません。アプリケーションのテスト環境、および最新の情報については、製品の Web ページを参照してください。

モバイルディバイス向けアプリケーションを使えば、Windows モバイルディバイスにバーコードプリン ターの印刷能力を与えることができますが、OS の制限もあって使用可能な機能はかなり限ら れます (そもそもプリンターに接続ことすら容易ではありません)。

ー方、例えば JOB ファイルを使って、ワークステーション上のラベルアプリケーションに印刷命令を出すことは簡単です。この場合に必要なのは、単純なストリームの読み書きとソケット APIの知識だけです。モバイルディバイス向けのシステムを設計するときは、これらの点も十分考慮してください!

モバイルディバイス向けのフォームを作成するには、以下の手順を実行します

- 1. 新規フォーム作成ウイザードを使用してフォームを作成するときは、Windows モバイ ルアプリケーション オプションを選択し、ディバイスリストから使用するディバイスを選択 します
- 手動でフォームを作成するときは、ファイル->フォームのプロパティ->Window タブから、使用するディバイスを選択します。プラットフォームリストの'Windows'はデスクトップ Windows アプリケーションで、それ以外は全てWindows モバイルアプリケーションです

フォームをデザインしたら、フォームと必要なファイル(ラベル、イメージ、およびデータベース)をモバ イルディバイスに転送します。以下の手順を実行してください:

- 1. 以下の点を再度確認します:
  - 適切な Windows モバイルディバイスを選択したか
  - フォームファイルをディスクに保存したか
  - ActiveSync (Microsoft 製の同期ツール)は、コンピューターに正しくインストール されているか
  - モバイルディバイスは、正しくコンピューターと同期できているか
  - ラベルファイルは、モバイルディバイス向けの制限 (TrueType、Visual Basic スクリプト、関数の不使用など)を守ってデザインしたか

ノート: ラベルソフトウエアの全ての機能が使用できるわけではありません。デザインを 検証するには、ファイル -> エクスポート -> Pocket PC ヘエクスポート メニューコマンド を実行し、表示されるメッセージを確認してください。

- 2. ファイル -> Pocket PC へ保存 メニューコマンドを実行します
- 3. ウイザード画面の指示に従って操作してください

## コマンドラインオプション

フォームを実行するときに、アプリケーションに追加のコマンドラインオプションを渡すことができます。

フォームファイルは、2 つのアプリケーション (.EXE ファイル) で解釈することができます。 - つはデザ イナ (デザインアプリケーションの実行モード) で、もう- つはランタイムモジュール (実行専用アプリ ケーション) です。

<Program\_Name>.EXE [file\_name] [options]

#### デザイナで実行するとき:

デザイナのプログラム名は、C:\Program Files\EuroPlus\NiceLabel 6\bin\nform6.exe です。

[file\_name]:フォームファイルへの絶対パスです。

[parameter]: 追加パラメ-ターです。以下のパラメ-タが使用可能です。

 /off2xff
 このオプションを付けてデザイナを起動すると、古いバージョンのファイル(.OFF)

 から、XML 形式の新しいファイル(.XFF) に変換します。I

 単ーファイルの変換:

 "<ファイル名>.off /off2xff" 形式で起動すると、<ファイル名>.off ファイルを <ファ</td>

 イル名>.xff に変換します。

 ノート: 同名のファイルは、確認なしに上書きします。

 複数ファイルの変換:

 "<フォルダー名>/off2xff" 形式で起動すると、<フォルダー名> 以下の全ての

 .off ファイルに変換します。

ランタイムモジュールで実行するとき:

ランタイムモジュールのプログラム名は、C:\Program Files\EuroPlus\NiceLabel 6\bin\nform6rt.exe です。

[file\_name]: フォームへの絶対パスです。ランタイムモジュールで起動すると、どのようなデザイン 画面も表示されません。ユーザーには通常の Windows アプリケーションのように見えます。

[parameter]: ランタイムモジュールには、使用可能な追加パラメータはありません。

# オンラインサポート

このマニュアルおよびドキュメントの内容は、複数の製品で共通となっています。内容については、お使いの製品に合わせて読み替えてください。国および地域によって、取り扱い製品、名称、機能、バージョン、およびサポート体制には違いがあります。最新の情報は、製品のWebページ、または製品カタログを参照してください。取り扱いの無い製品のユーザーサポートはお受けできません。

もし問題を解決できない場合は、先ずお求めになった地域の販売店ご連絡下さい。それでも問題を解決できないときは、お問い合わせリストからご連絡下さい。

全ての製品に関する共通の情報サイトは、www.nicelabel.comです。プログラムの最新バージョン、アップデート、問題に対する対処、およびよくある質問 (FAQ)は、このサイトをご覧ください。

より詳しい情報は、以下を参照してください

- ・ サポート FAQ: <u>www.nicelabel.com/Support/FAQ</u>
- NiceLabel Support: <u>http://www.nicelabel.com/support</u>
- NiceLabel 入門: <u>www.nicelabel.com/Learning-center/Tutorials</u>
- NiceLabel フォーラム: <u>forums.nicelabel.com</u>